## HOW TO ACCESS ONLINE FORM W-2

Log into your <u>MyAccount Account</u>. If you do not have an account, you'll need to create one. Please check your email for your referral link.

02

Once you're logged in, click on the "**My W-2**" option on the dashboard, example below. This view may be different per program, but the option will have the same name.

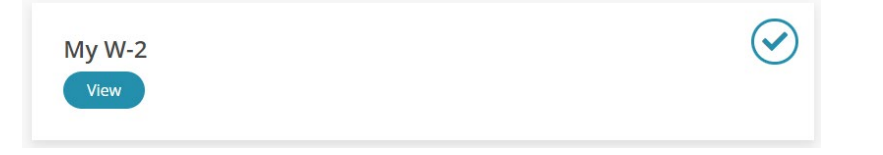

## 03

Click "View" which will take you to your ADP Dashboard

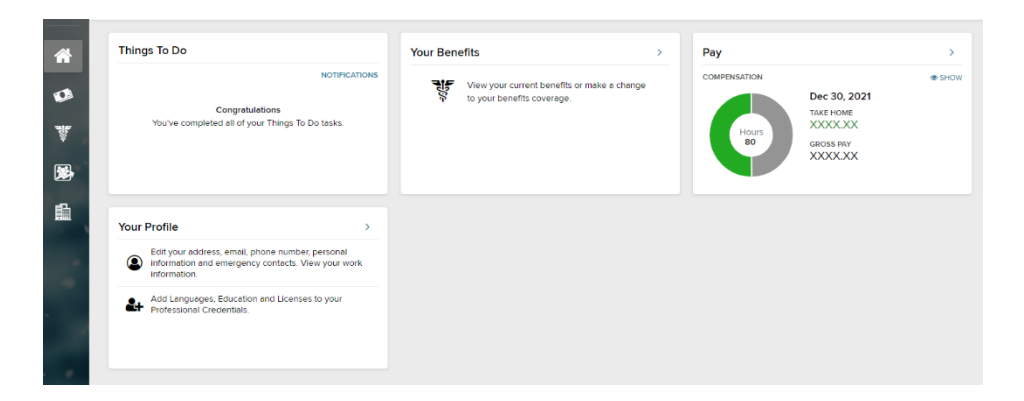

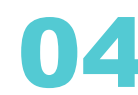

Click icon the "Your Pay" icon

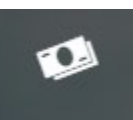

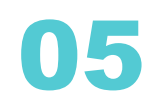

Click **"Tax Statements"** on the right bottom side. Available W-2's will be listed in the dropdown menu.

## **Tax Statements**

| Tax Year | 2020 (2) | ~ |  |
|----------|----------|---|--|
|----------|----------|---|--|

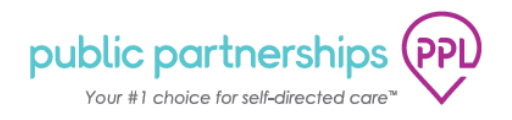

www.publicpartnerships.com